# КАК УПРАВЛЯТЬ ПРИЛОЖЕНИЕМ ТЕЛЕКАРТА ОНЛАЙН **ΗΑ CMAPTΦOHE (IOS)**

### 1. РЕГИСТРАЦИЯ И ВХОД В ПРИЛОЖЕНИЕ

Для входа в приложение введите логин и пароль, полученный при регистрации, и наслаждайтесь просмотром.

Если вы не зарегистрированы в приложении, введите номер карты доступа, номер телефона и адрес электронной почты, на который вам придет пароль.

Если вы забыли пароль для входа в приложение Телекарта Онлайн, введите номер карты доступа, и мы вышлем вам новый пароль. По всем вопросам вы можете обращаться по круглосуточному бесплатному номеру 8-800-100-104-7

## 2. СТЕНА КАНАЛОВ

Для выбора нужного канала пролистайте стену каналов вверх-вниз. Чтобы начать просмотр, нажмите на логотип канала один раз. Для открытия программы вещания нажмите и удерживайте логотип выбранного канала. Для перехода в полноэкранный режим дважды коснитесь просматриваемого изображения, растяните его

или нажмите

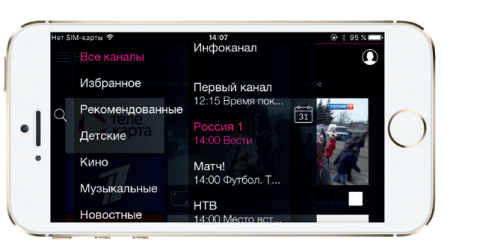

Кнопка «Все каналы» открывает список, в нем вы можете найти нужный канал, указав в строке поиска его название, или выбрать канал из тематических разделов и ознакомиться с текущими передачами

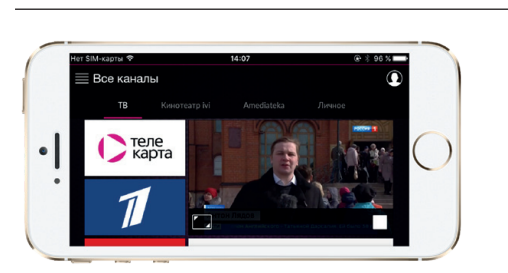

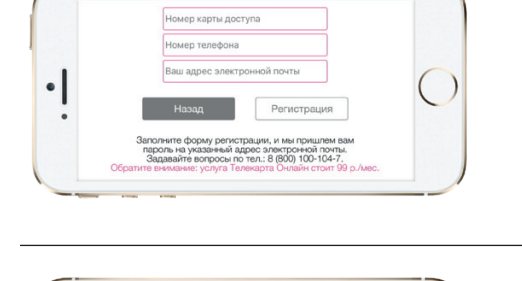

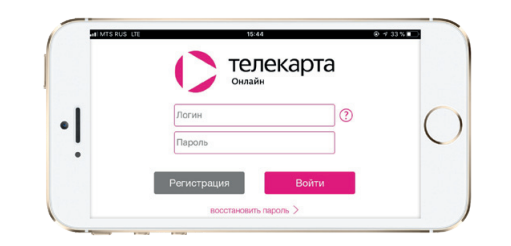

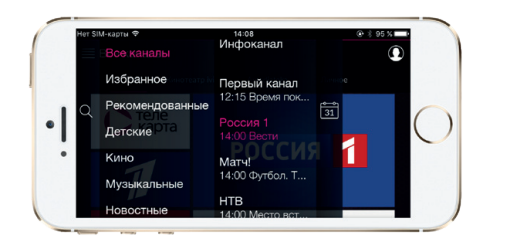

Нажав на «Все каналы» вы можете выбрать любой канал для просмотра из текущего эфира

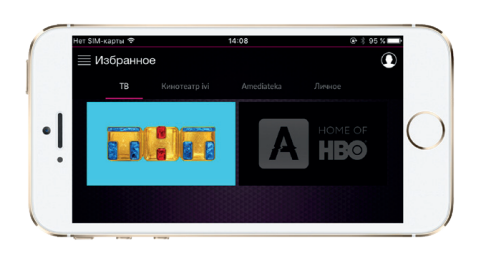

Избранные и недавно просмотренные каналы отображаются на дополнительной стене каналов. Чтобы перейти к ней, нажмите «Личное» или смахните основную стену каналов влево

## 3. УПРАВЛЕНИЕ ПРОСМОТРОМ

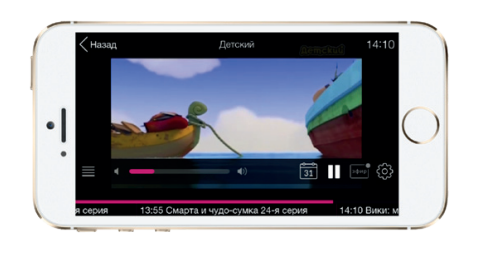

Для вызова панели управления просто коснитесь экрана. Для регулировки громкости проведите пальцем влево-вправо по звуковой панели

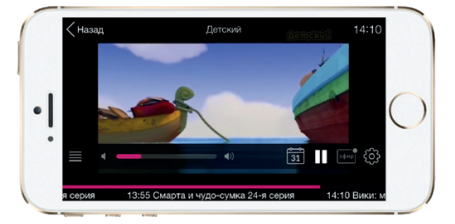

Вы можете поставить прямой эфир на паузу

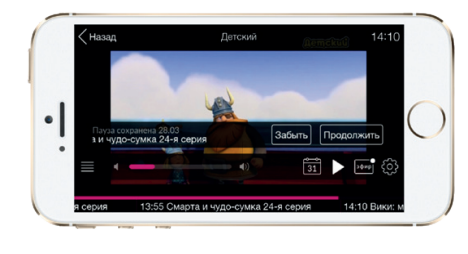

с помощью кнопки

вернитесь к просмотру

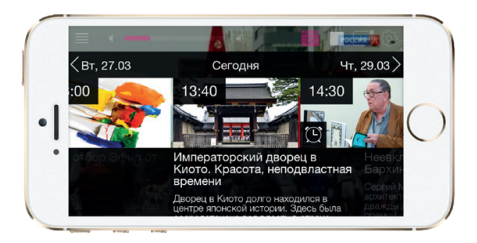

Движением влево-вправо по таймлайну перемотайте трансляцию на нужный момент

Открывает программу передач текущего канала

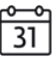

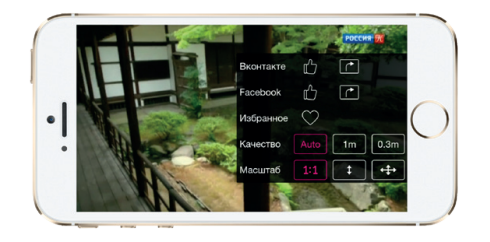

Нажав на кнопку Добавляйте канал в «Избранное» Адаптируйте размер изображения под ваше мобильное устройство или планшет Аuto Im 0.3m Выбирайте качество видео

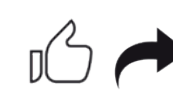

делитесь ссылкой на просматриваемую передачу в Телекарте Онлайн в социальных сетях

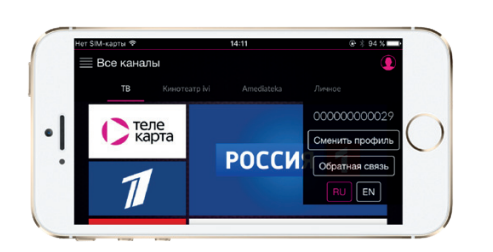

Нажав на вы сможете сменить профиль, задать вопрос тех поддержке и изменить язык звуковой дорожки (переключение языка доступно лишь для некоторыхканалов)

### 4. УПРАВЛЕНИЕ РАЗДЕЛОМ КИНОТЕАТР

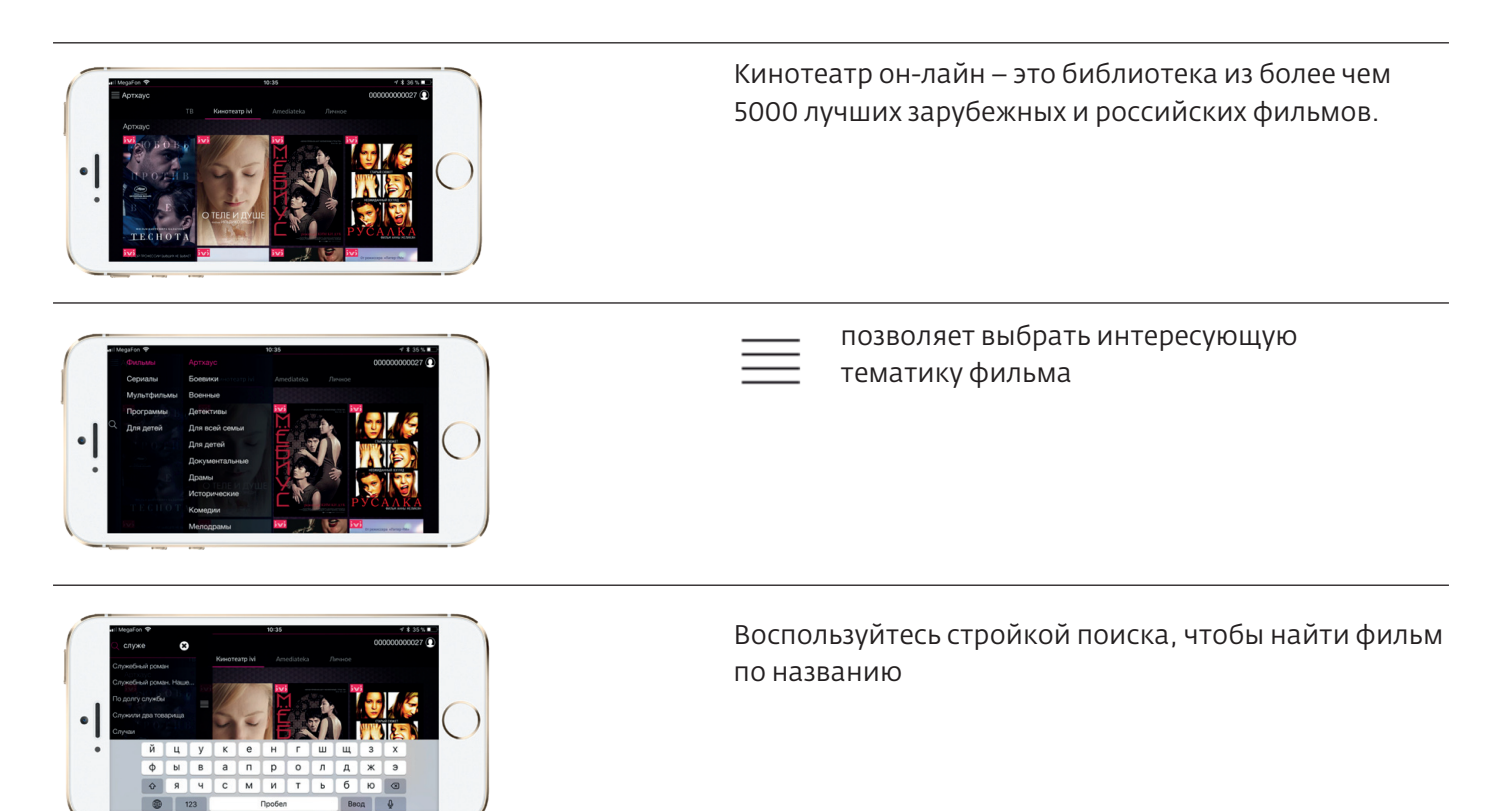

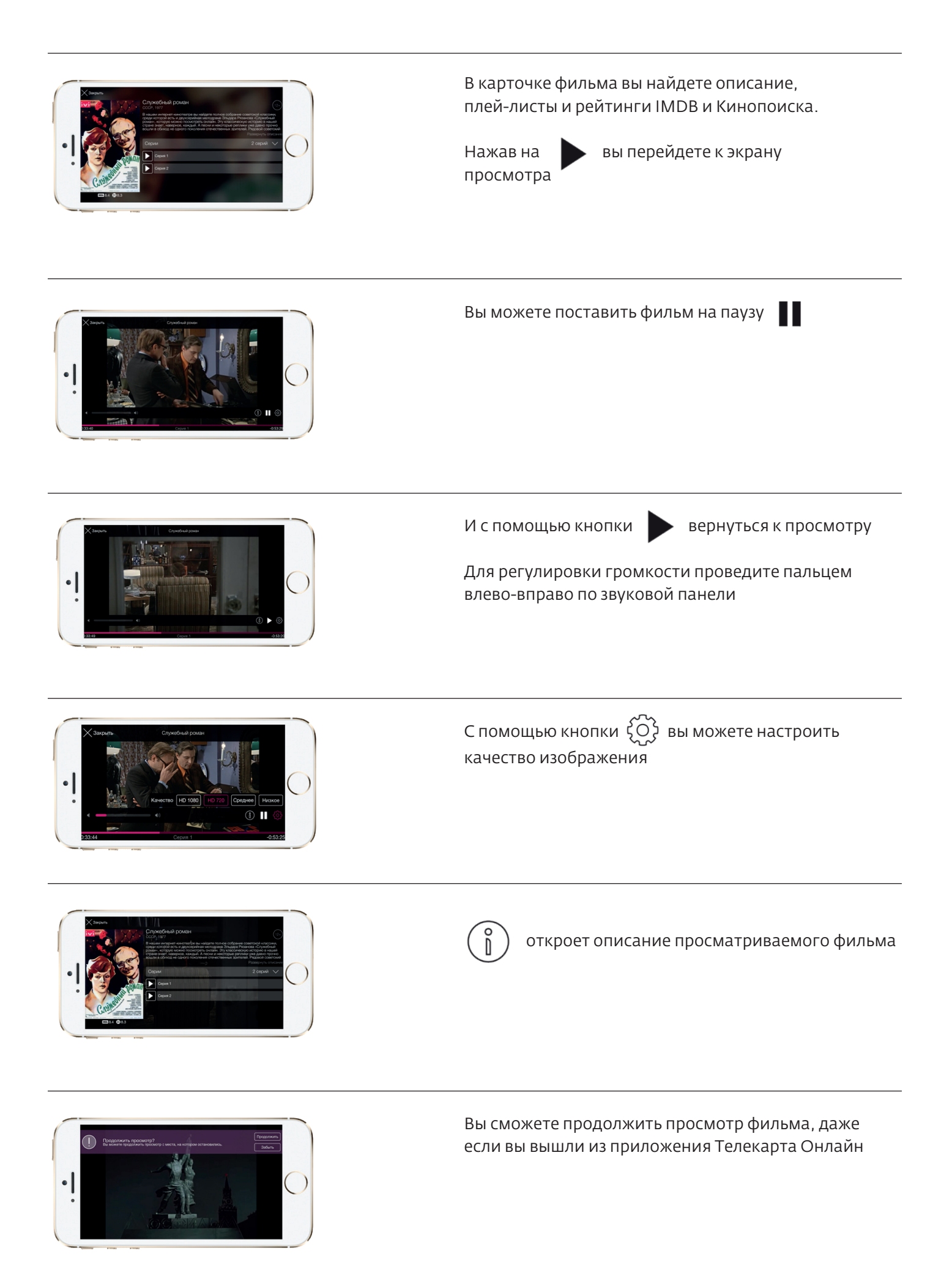

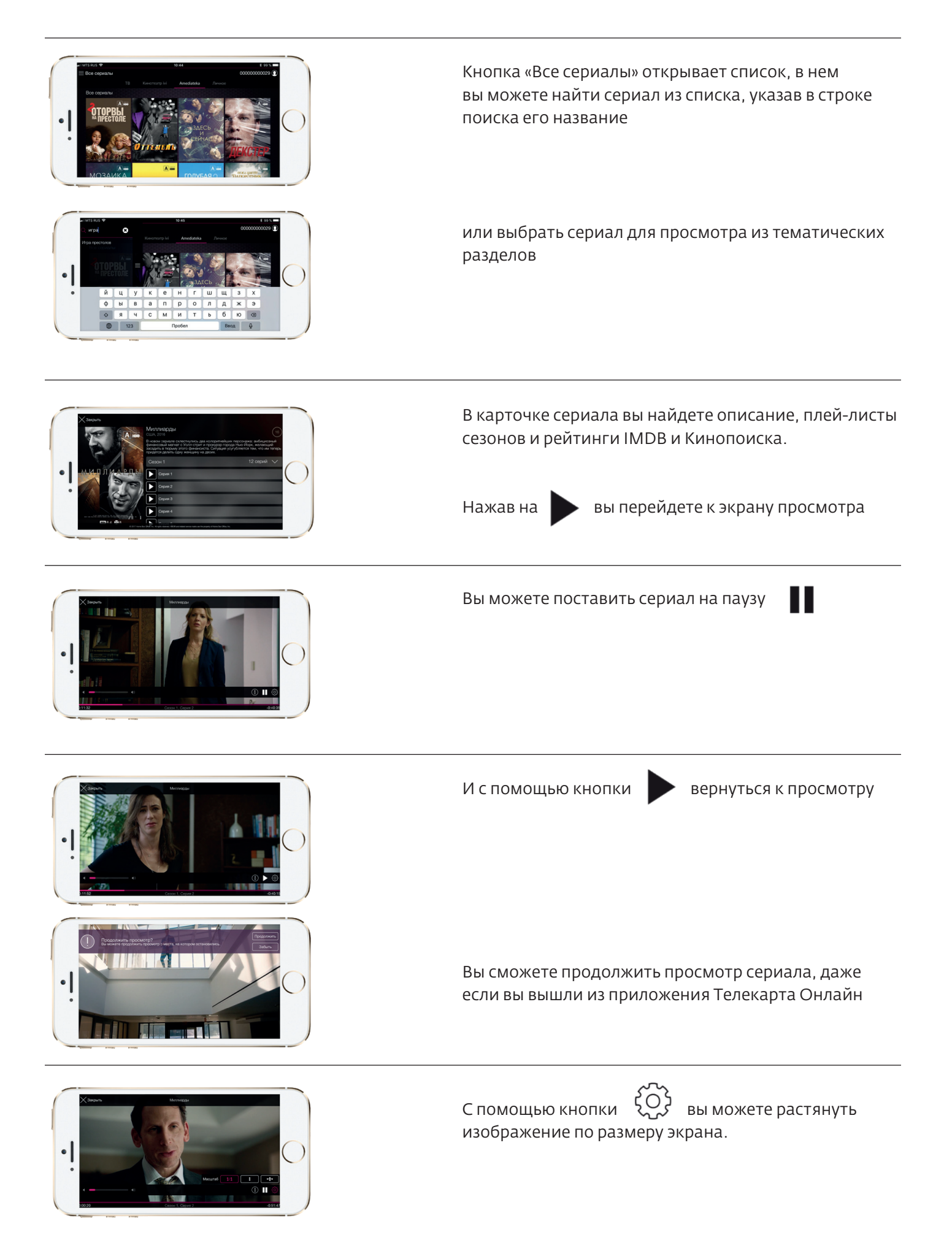